# Altium Designer 6 输出 Gerber 文件的详细说明[图文] 作者:郑甲任

#### 以 Altium Designer 6 为例:

完整的 Gerber 文件输出需要分三次输出:

#### 第一次输出:

画好<u>PCB</u>后,在<u>PCB</u>的文件<u>环境</u>中,左键点击 File-Fabrication Outputs-Gerber Files,进入Gerber setup 界面.

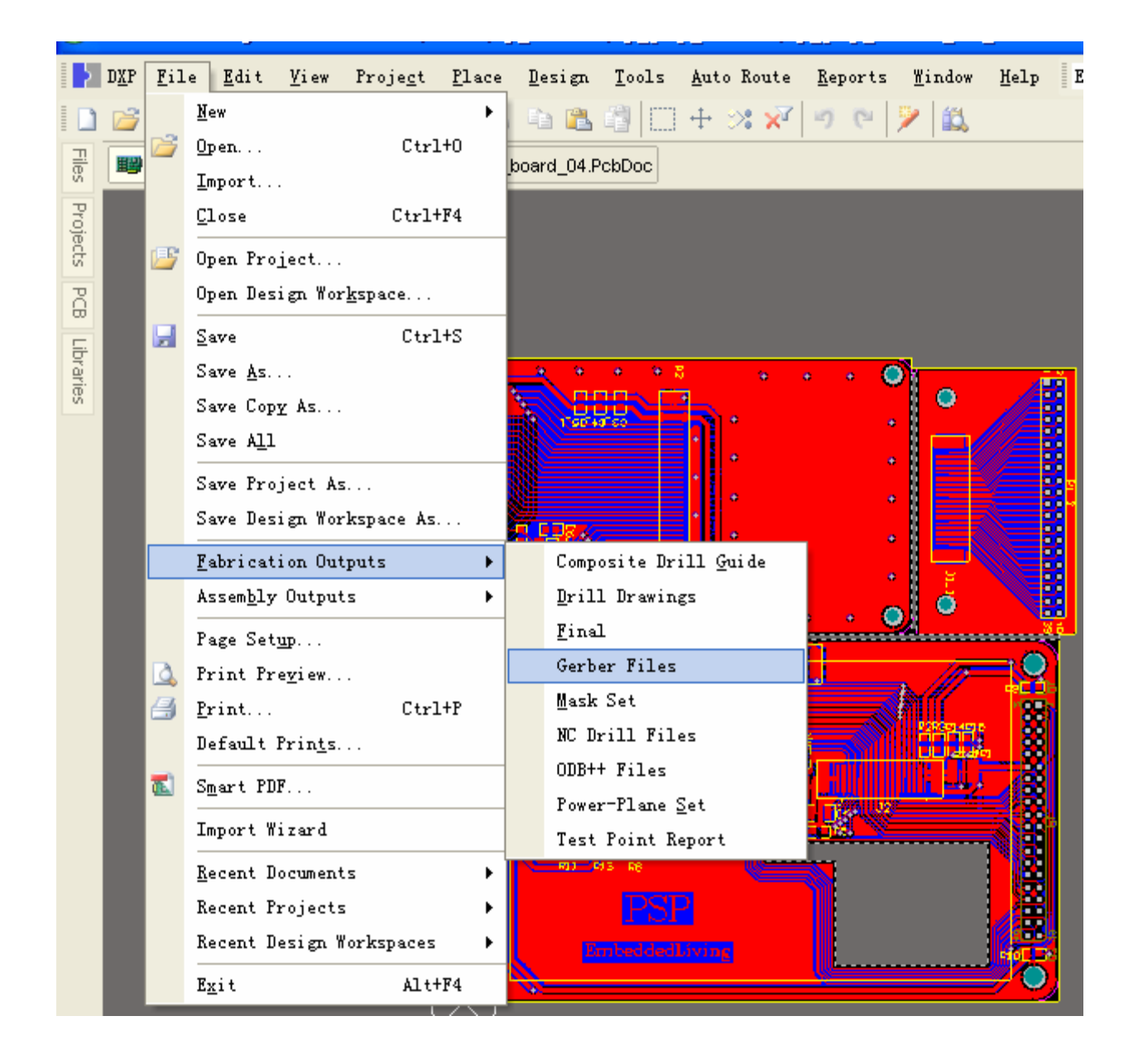

# 1、"General"选项卡

**1**)、"Units"选择"inches",

2)、"Format"选择 2:5 (这个尺寸精度比较高,当然,也要先和制板加工厂协商确定精度)。

| Gerber Setup                                                                                                    |                                                                                                    | ? 🛛                                                                                    |  |  |
|----------------------------------------------------------------------------------------------------|----------------------------------------------------------------------------------------------------|----------------------------------------------------------------------------------------|--|--|
| General Layers Drill Drawing Apertures Advanced                                                                                                    |                                                                                                    |                                                                                        |  |  |
| Specify the units and format to be u<br>This controls the units (inches or mil<br>decimal point.                                                                                                    | sed in the output files.<br>limeters), and the number of dig                                                                                | jits before and after the                                                              |  |  |
| / Units                                                                                                    | Format                                                                                                    |                                                                                        |  |  |
| O Inches                                                                                                    | ◯ 2: <u>3</u>                                                                                                    |                                                                                        |  |  |
| O Millimeters                                                                                                    | ◯ 2: <u>4</u>                                                                                                    |                                                                                        |  |  |
|                                                                                                    | ⊙ 2:5                                                                                                    |                                                                                        |  |  |
| The number format should be set to<br>The 2:3 format has a 1 mil resolution<br>resolution.<br>If you are using one of the higher re<br>supports that format.<br>The 2:4 and 2:5 formats only need t<br>mil. | suit the requirements of your P<br>1, 2:4 has a 0.1 mil resolution, a<br>solutions you should check tha<br>to be chosen if there are object | roject.<br>nd 2:5 has a 0.01 mil<br>t the PCB manufacturer<br>s on a grid finer than 1 |  |  |
|                                                                                                    |                                                                                                    | OK Cancel                                                                              |  |  |

- 2、"Layers"选项卡,
- **1**) 、选中"include unconnected mid-layer pads"。
- 2)、在"Plot Layers"的下拉菜单里面选择"Used on"要检查一下,不要丢掉层。
- **3**)、在"Mirror Layers"的下拉菜单里面选择"All off"。
- 4)、右边的机械层都不选!!! (由第二次输出完成)

| Gerber Setup               |                       |          |          |                           | ? 🗙             |
|----------------------------|-----------------------|----------|----------|---------------------------|-----------------|
| General Layers Drill Drawi | ng Apertures Adva     | nced     |          |                           |                 |
| Layers To Plot             |                       |          |          | Mechanical Layers(s) to A | dd to All Plots |
| Extension                  | Layer Name            | Plot     | Mirror   | Layer Name                | Plot            |
| GTO                        | TopOverlay            |          |          | Mechanical1               |                 |
| GTS                        | TopPaste<br>TopSolder | ~        |          |                           |                 |
| GTI                        | Toplaver              | ·<br>•   |          |                           |                 |
| GBL                        | BottomLaver           | <b>~</b> |          |                           |                 |
| GBS                        | BottomSolder          | <b>~</b> | <b>H</b> |                           |                 |
| GBP                        | BottomPaste           | <b>~</b> |          |                           |                 |
| GBO                        | Bottom0 verlay        | ✓        |          |                           |                 |
| GKO                        | KeepOutLayer          | ✓        |          |                           |                 |
| GM1                        | Mechanical1           |          |          |                           |                 |
| GPT                        | Top Pad Master        |          |          |                           |                 |
| GPB                        | Bottom Pad Master     |          |          |                           |                 |
|                            |                       |          |          |                           |                 |
|                            |                       |          |          |                           |                 |
|                            |                       |          |          |                           |                 |
|                            |                       |          |          |                           |                 |
|                            |                       |          |          |                           |                 |
|                            |                       |          |          |                           |                 |
|                            |                       |          |          |                           |                 |
|                            |                       |          |          |                           |                 |
| Include unconnected mid    | layer pads            |          |          |                           |                 |
|                            |                       |          |          |                           |                 |
| Plot Layers  Mirror Layers |                       |          |          |                           |                 |
|                            |                       |          |          |                           |                 |
|                            |                       |          |          |                           |                 |
|                            |                       |          |          |                           | Cancel          |

# 3、"Drill Drawing"选项卡

1)、都不选(剔除所有的勾),由<mark>第二次</mark>输出完成

| Gerber Setup                                    |              | ? 🛛                   |
|-------------------------------------------------|--------------|-----------------------|
| General Layers Drill Drawing Apertures Advanced |              |                       |
| Control Drawing Plots                           |              |                       |
| Plot all used layer pairs                       | Mirror plots | Drill Drawing Symbols |
| TopLayer-BottomLayer                            |              |                       |
|                                                 |              | ◯ Size of hole string |
|                                                 |              | ○ <u>C</u> haracters  |
|                                                 |              | Symbol size           |
|                                                 |              | 50mil                 |
| f Drill Guide Plots                             |              |                       |
| Plot all used layer pairs                       | Mirror plots |                       |
| TopLayer-BottomLayer                            |              |                       |
|                                                 |              |                       |
|                                                 |              |                       |
|                                                 |              |                       |
|                                                 |              |                       |
|                                                 |              |                       |
|                                                 |              |                       |
|                                                 |              |                       |
|                                                 |              |                       |
|                                                 |              |                       |
|                                                 |              | OK Cancel             |

# **4、"Apertures**"选项卡

选中"Embedded apertures[RS274X]"(在其后面的方格里打勾)

| Gerber Setup                                                                                                    |                                      |                                                               | ? 🛛              |
|----------------------------------------------------------------------------------------------------|--------------------------------------|---------------------------------------------------------------|------------------|
| General Layers Drill Drawing Ape                                                                                                    | rtures Advanced                      |                                                               |                  |
| Embedded apertures (RS274X)<br>If the Embedded apertures option is<br>enabled apertures will automatically<br>be created from the PCB each time<br>you generate the output files using<br>this CAM setup.<br>If this option is not enabled the<br>aperture list on the right is used.<br>Use the buttons to create or load a<br>suitable aperture list. | Apertures List<br>DCode   Shape   Us | sage X Size                                                   | Y Sixe Hole Size |
| Options<br>Maximum aperture size<br>250mil<br>✓ Generate relief shapes<br>✓ Flash pad shapes<br>Flash <u>a</u> ll fills                                                                                                    | New Edit<br>Create List From PCB     | <u>R</u> ename Cl <u>e</u> ar.<br>L <u>o</u> ad Sa <u>v</u> e | Dejete           |
|                                                                                                    |                                      |                                                               | OK Cancel        |

#### 5、"Advanced"选项卡

#### **1**、在"Film size"设置胶片的大小

(如果此处设置不当会在生成时会出现弹出"The film is too small for this pcb!"对话框而 生成失败,拼版或有部分元件跑出板外时最容易出现此问题)

**2**)、在"Leading/Trailing Zeroes"(前导/殿后零字符)选Suppress leading zeroes(抑<u>制前</u>导零字符)[这个选项可以和加工厂商量的]

### 3)、"Position on Film"选 Reference to relative origin

4)、其余保持默认即可

| Gerber Setup                           | ? 🗙                                             |
|----------------------------------------|-------------------------------------------------|
| General Layers Drill Drawing Apertures | Advanced                                        |
| ۲ Film Size                            | Leading/Trailing Zeroes                         |
| ∐ (horizontal) 60000mil                | ○ Keep leading and trailing zeroes              |
| ⊻ (vertical) 60000mil                  | Suppress leading zeroes                         |
| Border size 1000mil                    | Suppress trailing zeroes                        |
| Aperture Matching Tolerances           | Position on Film                                |
| Pjus 0.005mil                          | Reference to <u>a</u> bsolute origin            |
| Mi <u>n</u> us 0.005mil                | Reference to relative origin                    |
|                                        | ◯ <u>C</u> enter on film                        |
| Batch Mode                             | Plotter Type                                    |
| Separate file per layer                |                                                 |
| O <u>P</u> anelize layers              | Sorted (vector)                                 |
| Other                                  |                                                 |
| G54 on aperture change                 | Optimize change location commands               |
| Use so <u>f</u> tware arcs             | ✓ <u>G</u> enerate DRC Rules export file (.RUL) |
|                                        |                                                 |
|                                        |                                                 |
|                                        |                                                 |
|                                        |                                                 |
|                                        | OK Cancel                                       |

左键点击"**OK**"按键,进行**第一次**输出。 (生成的\*.cam 可不用保存)

### 第二次输出:

在PCB 的文件环境中,再次进入Gerber setup 界面,

在第一次设置的基础上做一下修改:

- **1、"Layers**"选项卡:
- **1)、取消"include unconnected mid-layer pads**"选项。
- 2)、在"Plot Layers"的下拉菜单里面选择"All off"要检查一下,不要丢掉层。
- 3)、在"Mirror Layers"的下拉菜单里面选择"All off"。
- 4)、选中有关板子外框的机械层

| Gerber Setup                                                                                                    |                                                                                                    |                   |                                                          | ? 🛛                    |
|----------------------------------------------------------------------------------------------------|----------------------------------------------------------------------------------------------------|-------------------|----------------------------------------------------------|------------------------|
| General Layers [                                                                                                | Drill Drawing Apertures Advan                                                                                                    | nced              |                                                          |                        |
| Layers To Plot<br>Extension<br>GTO<br>GTP<br>GTS<br>GTL<br>GBL<br>GBS<br>GBP<br>GBO<br>GKO<br>GM1<br>GPT<br>GPB | Layer Name<br>TopOverlay<br>TopPaste<br>TopSolder<br>TopLayer<br>BottomLayer<br>BottomPaste<br>BottomOverlay<br>KeepOutLayer<br>Mechanical1<br>Top Pad Master<br>Bottom Pad Master | Plot       Mirror | Mechanical Layers(s) to Add<br>Layer Name<br>Mechanical1 | I to All Plots<br>Plot |
|                                                                                                    | ected mid-layer pads                                                                                                    |                   |                                                          |                        |
| Plot Layers  Mirror Layers                                                                                      |                                                                                                    |                   |                                                          |                        |
|                                                                                                    |                                                                                                    |                   | ОК                                                       | Cancel                 |

# **2、"Drill Drawing**"选项卡

**1**)、选择你要导出的层对。一般选择"Plot all used layers pairs", "Mirror plots" 不选。 (<u>钻孔</u>统计图<u>钻孔</u>向导图两个区里面设置要一致)!!!!

| Gerber Setup                                    |                      | ? 🛛                       |
|-------------------------------------------------|----------------------|---------------------------|
| General Layers Drill Drawing Apertures Advanced |                      |                           |
| C Drill Drawing Plots                           |                      |                           |
| ✓ Plot all used layer pairs                     | Mirror plots         | Drill Drawing Symbols     |
| TopLayer-BottomLayer                            |                      | ⊙ <u>G</u> raphic symbols |
|                                                 |                      | ○ Size of hole string     |
|                                                 |                      | ○ <u>C</u> haracters      |
|                                                 |                      | Symbol size               |
|                                                 |                      | 50mil                     |
| Control Drill Guide Plots                       |                      |                           |
| Plot all used layer pairs                       | <u>M</u> irror plots |                           |
| TopLayer-BottomLayer                            |                      |                           |
|                                                 |                      |                           |
|                                                 |                      |                           |
|                                                 |                      |                           |
|                                                 |                      |                           |
|                                                 |                      |                           |
|                                                 |                      |                           |
|                                                 |                      |                           |
|                                                 |                      |                           |
|                                                 | (                    | OK Cancel                 |

左键点击"**OK**"按键,进行**第二次**输出。(生成的\*.cam 可不用保存)

#### 第三次输出:

**1**、在<u>PCB</u>的文件<u>环境</u>中,左键点击 文件-输出制造文件-NC Drill Files,进入NC Drill Setup 界面,

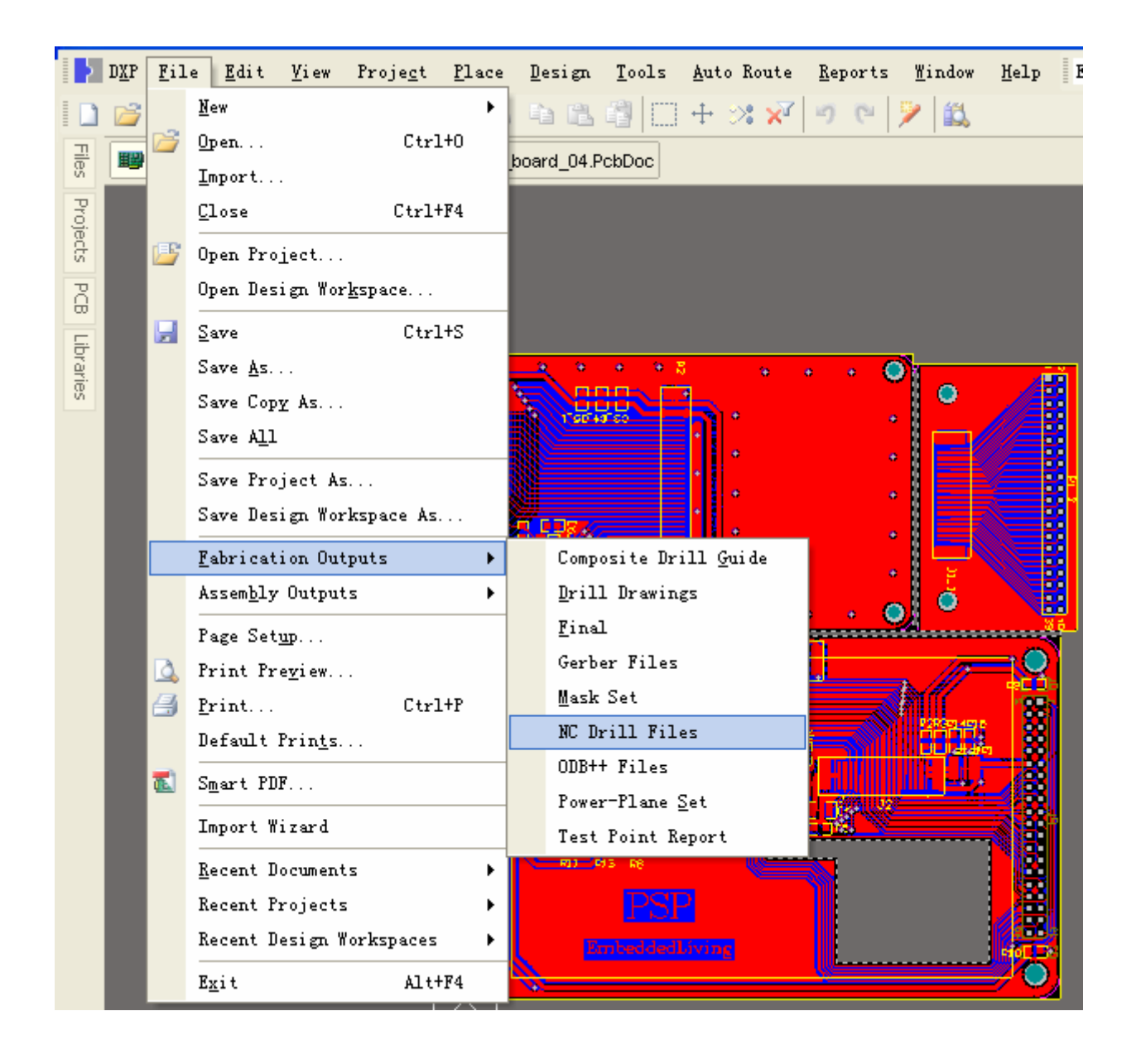

#### 2、"Options"选项

1)、"Units"选择"inches",

2)、"Format"选择 2:5 (这个尺寸精度比较高,当然,也要先和制板加工厂协商确定精度)。

**3**)、在"Leading/Trailing Zeroes"(前导/殿后零字符)选Suppress leading zeroes(抑<u>制前</u>导零字符)。[这个选项可以和加工厂商量的,设置和Gerber Setup 的"高级"选项卡要 保持一致]

**4**)、"Position on Film"选 Reference to relative origin(和 Gerber Setup 的"高级"选 项卡要保持一致)

5)、其他默认选项不变。

| NC Drill Setup                                                                                                    | ? 🗙                                              |
|----------------------------------------------------------------------------------------------------|--------------------------------------------------|
| Options                                                                                                    |                                                  |
| r NC Drill Format                                                                                                    |                                                  |
| Specify the units and format to be used in the                                                                                                    | he NC Drill output files.                        |
| This controls the units (inches or millimeters)<br>decimal point.<br>Units<br>Inches<br>Millimeters<br>The number format should be set to suit the<br>has a 1 mil resolution,<br>2:4 has a 0.1 mil resolution, and 2:5 has a 0<br>higher resolutions you<br>should check that the PCB manufacturer st<br>only need to be chosen<br>if there are holes on a grid finer than 1 mil. | ), and the number of digits before and after the |
| Leading/Trailing Zeroes                                                                                                    | Coordinate Positions                             |
| ○ Keep leading and trailing zeroes ○ Reference to absolute origin                                                                                                    |                                                  |
| Suppress leading zeroes Suppress leading zeroes                                                                                                    |                                                  |
| <ul> <li>Suppress trailing zeroes</li> </ul>                                                                                                    |                                                  |
| Other                                                                                                    | ted & non-plated holes                           |
|                                                                                                    | OK Cancel                                        |

3、左键点击"OK"按键,弹出来的"输入<u>钻孔</u>数据"界面

| Import Drill Data                         | ? 🔀        |
|-------------------------------------------|------------|
| Settings<br>Start Units: 2.4 Trailing Abs | s Inch     |
| Shape/Default Hole Size —                 |            |
| 0.0320:0.0320                             | Tool Table |
| ОК                                        | Cancel     |

4、左键点击"OK"按键,进行**第三次**输出。

-----以上三次输入的文件都保存在当前工程目录下的"Project Outputs for XX "文件夹中, 我们只要把该目录下"Project Outputs for XX "文件夹中的所有的文件进行打包压缩, 送到加<u>PCB</u>工厂进行加工就可以了。**^\_** 

#### [问题]

1、生成 Gerber 文件时出现 The film is too small for this pcb ! 错误提示。

原因:

- 1) 、有可能是在绘制 pcb 中把某个器件或元器件的标识跑出框外,造成 pcb 的实际尺寸过大,这种情况最好是通过调整 器件或器件标识使其在框内解决,实在不行则通过加大 gerber setup 中的 advanced 选项下的 film size 参数解决,不要随便删除器件或器件标识。
- 2) 、在 gerber setup 中的 advanced 选项下的 film size 设置不当,此种情况可以通过加大 gerber setup 中的 advanced 选项下的 film size 参数解决。